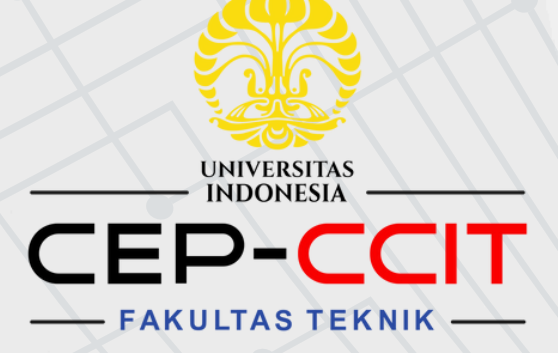

# ALUR MAGGANG

# **GGIT FTU**

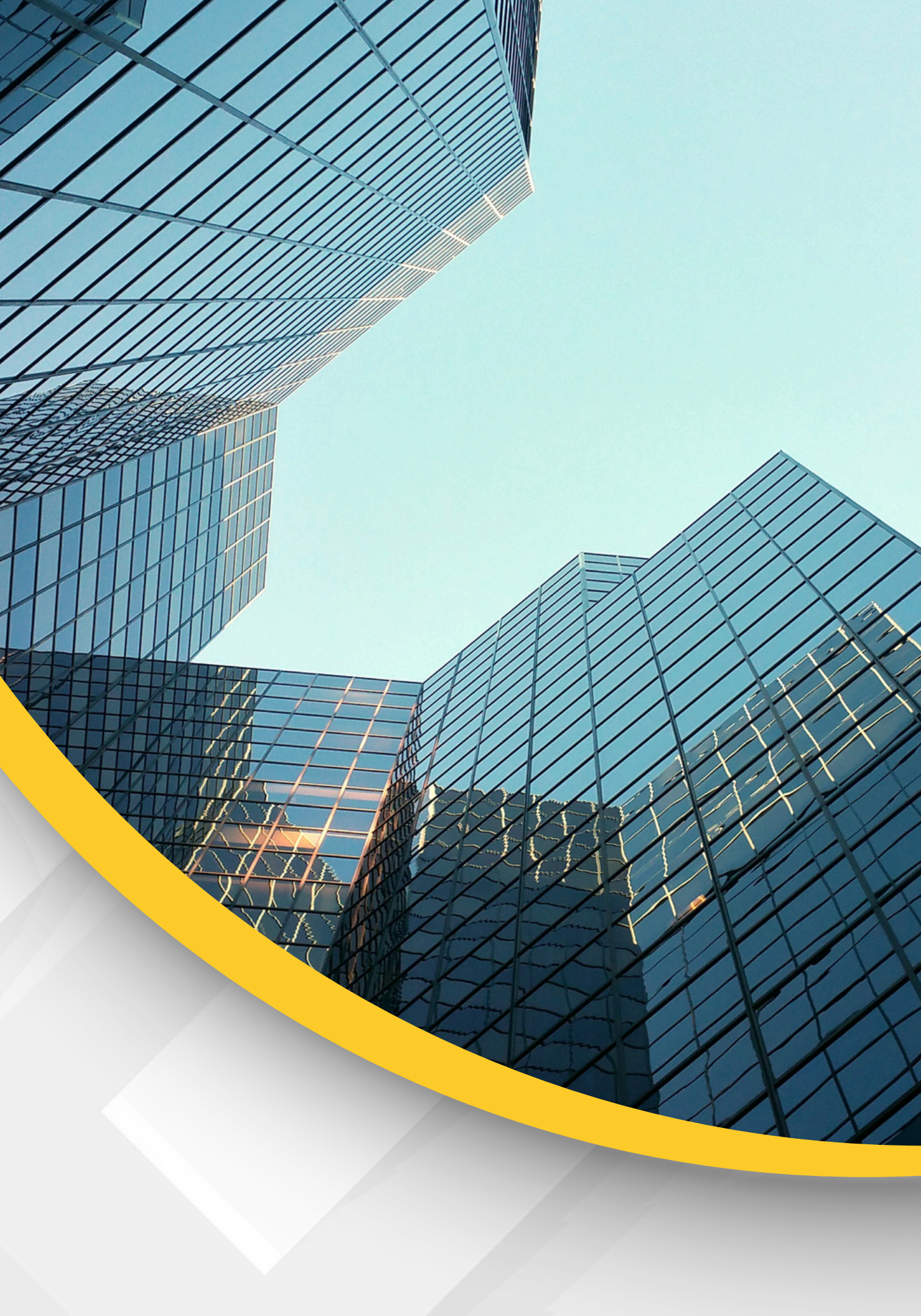

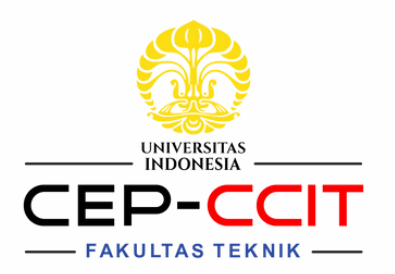

# Alur Pendaftaran Magang (Mitra CCIT)

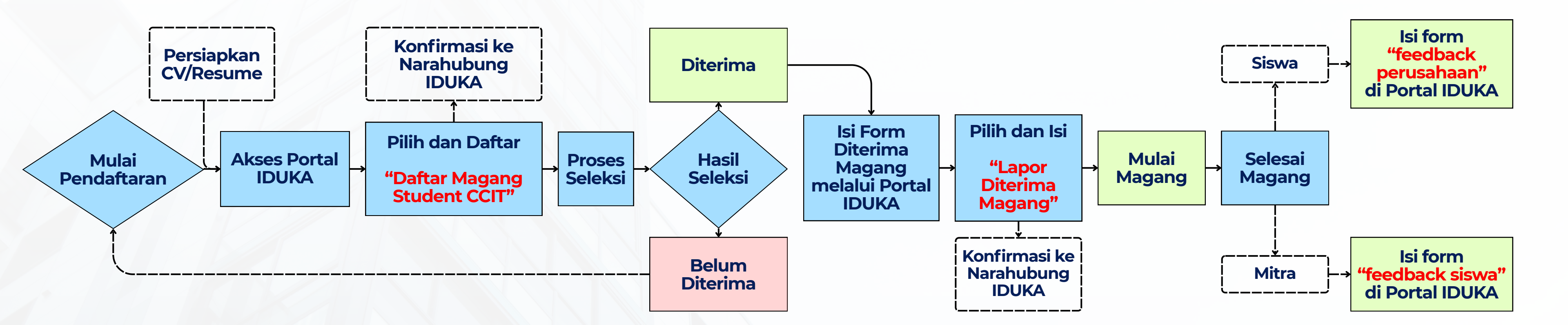

#### **Catatan:**

- 1.Bagi rekan-rekan yang sudah mendaftar harap melakukan konfirmasi ke Narahubung IDUKA.
- 2. Bagi rekan-rekan yang **telah diterima magang** harap mengisi form "Lapor Diterima Magang" dan konfirmasi ke Narahubung IDUKA

#### Narahubung IDUKA:

- Mbak Putri: 0813 3307 0272
- Mas Bima: 0821 1091 8484

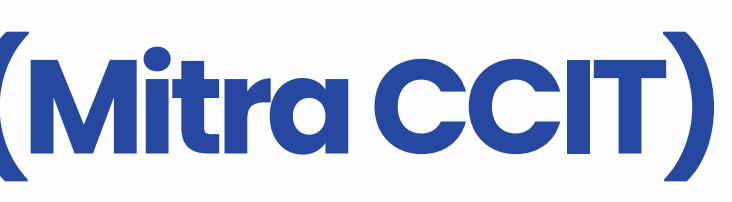

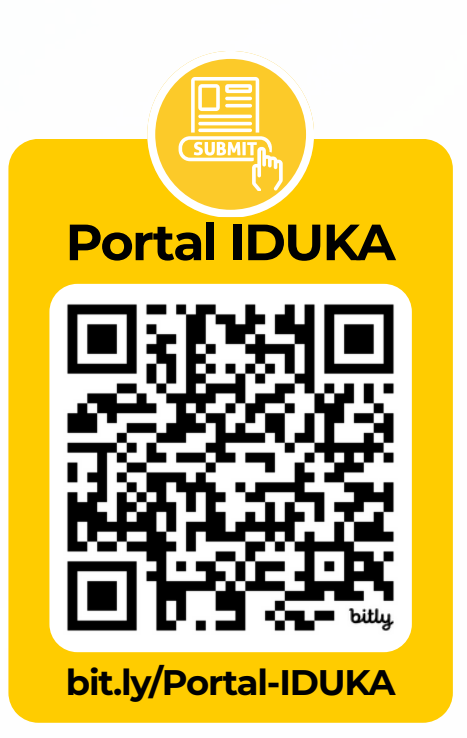

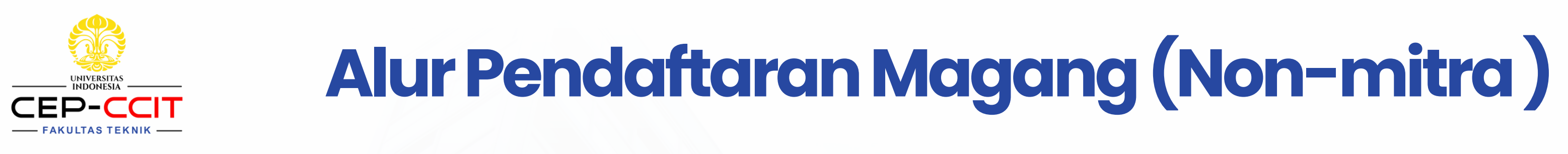

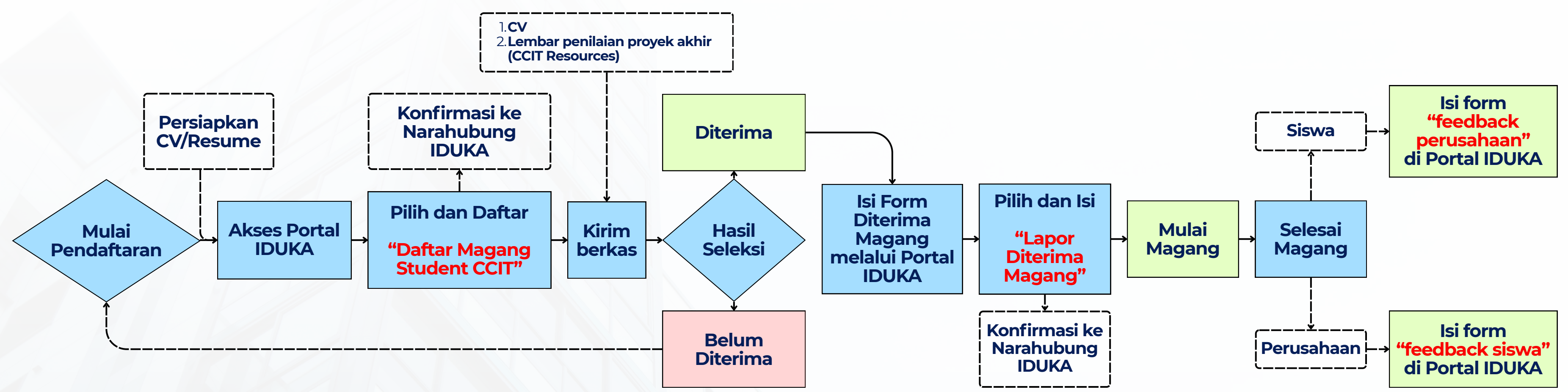

#### Catatan:

- 1.Bagi rekan-rekan yang sudah mendaftar harap melakukan konfirmasi ke Narahubung IDUKA.
- 2.Bagi rekan-rekan yang **telah diterima magang** harap mengisi form **"Lapor Diterima Magang"** dan konfirmasi ke Narahubung IDUKA

#### Narahubung IDUKA:

- Mbak Putri: 0813 3307 0272
- Mas Bima: 0821 1091 8484

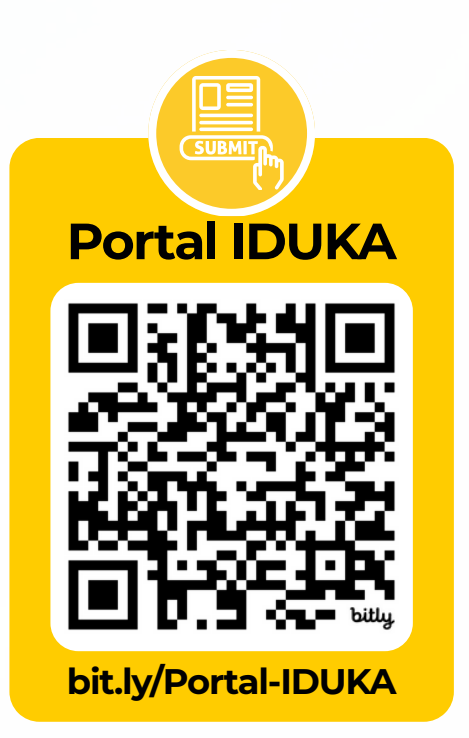

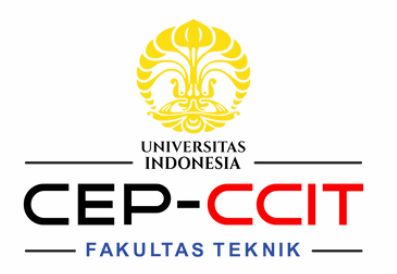

# **Panduan Pembuatan CV**

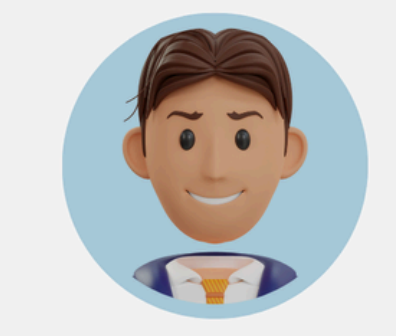

#### **REKA DANI** WEB DEVELOPMENT

I am a gualified and professional web developer with five years of experience in database administration and website design. Strong creative and analytical skills. Team player with an eye for detail.

Α

### A. Self Introduction

- Foto jelas
- Nama lengkap
- Asal jurusan
- Deskripsi pengenalan diri

#### KONTAK

- 6 123-456-7890
- ello@gmail.com
- Depok, Indonesia
- link github (bila ada)

#### **KEAHLIAN**

Keahlian 1

Keahlian 2

Keahlian 3

Keahlian 4

BAHASA

Bahasa Indonesia

Bahasa Inggris

#### PENGALAMAN PROJECT

#### JUDUL PROJECT / ISAS

Tanggal buat project.

#### Februari - Maret 2024

- · Database administration and website design
- Built the logic for a streamlined ad-serving platform that scaled
- Educational institutions and online classroom management

#### PRESTASI DAN PENGALAMAN **KEGIATAN**

#### NAMA KEGIATAN

Company AB

2014 - 2016

- · Database administration and website design
- Built the logic for a streamlined ad-serving platform that scaled
- · Educational institutions and online classroom management

#### PENDIDIKAN

**CCIT FTUI - PROGRAM PROFESIONAL AEU UNIVERSITY - B.ICT** 2023 - Present SMA NEGERI 11 DEPOK 2020 - 2023

#### Page 1 of 2

# **B.** Contact & Skill

- Kontak yang dapat dihubungi
- Link portofolio/*project* yang pernah dibuat
- Keahlian yang dimiliki

## **C. History Activity**

- Pengalaman organisasi
- Pengalaman project
- Prestasi
- Riwayat pendidikan

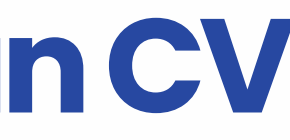

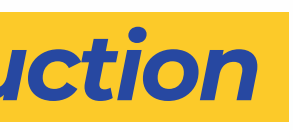

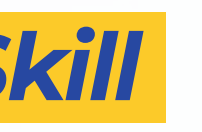

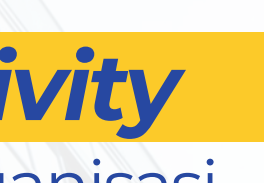

Template CV dapat diakses melalui Portal **IDUKA > Template CV** 

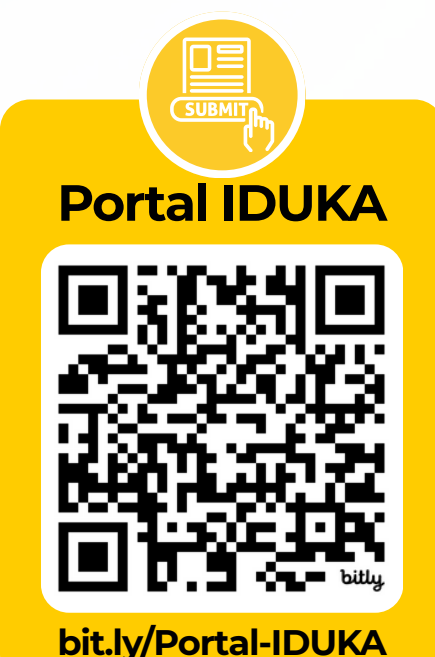